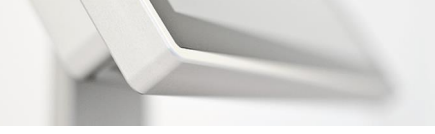

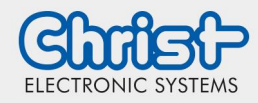

Instructions

### **Table of contents**

| Table of contents                                        | 1  |
|----------------------------------------------------------|----|
| 1 Preparing USB stick                                    | 2  |
| 2 Boot device                                            | 3  |
| 3 Preparation of a second USB stick for saving the image | 4  |
| 4 Backup                                                 | 5  |
| 5 Verify                                                 | 9  |
| 6 Restore                                                | 12 |

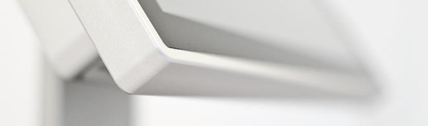

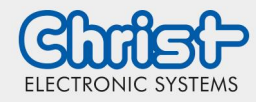

### **1 Preparing USB stick**

1. Download Redorescue-3.0.2.iso

https://sourceforge.net/projects/redobackup/files/redorescue-3.0.2.iso/download

2. Install Rufus 3.13

#### https://rufus.ie/

Select version for the respective operating system of the workstation

3. Plug in the USB stick and start Rufus Note: USB stick must have at least 8GB

| D   | ownload                         |
|-----|---------------------------------|
| ule | tzt aktualisiert am 2020.11.20: |
| •   | Rufus 3.13 (1.1 MB)             |
| •   | Rutus 3.13 Portable (1.1 MB)    |
| •   | Andere Versionen (GitHub)       |
| •   | Andere Versionen (FossHub)      |

4. Select the previously downloaded .iso file from the "Select Image" menu.

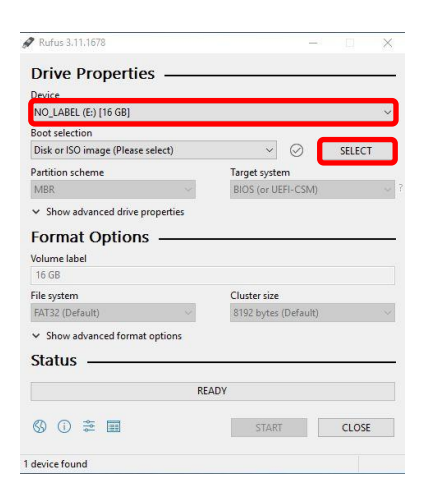

**Note**: If the USB stick is not automatically selected, specify it as well.

5. Flash the .iso file to the USB stick  $\rightarrow$  "Start"

| Drive Properties —                                                                                                    |                                                                             |   |
|----------------------------------------------------------------------------------------------------|-----------------------------------------------------------------------------|---|
| Device                                                                                                    |                                                                             |   |
| NO_LABEL (E:) [16 GB]                                                                                                    |                                                                             |   |
| Boot selection                                                                                                    |                                                                             |   |
| redorescue-3.0.2.iso                                                                                                    | ⊘ SELECT                                                                    |   |
| Persistent partition size                                                                                                    |                                                                             |   |
| 8                                                                                                    | 0 (No persistence)                                                          |   |
|                                                                                                    |                                                                             |   |
| Partition scheme                                                                                                    | Target system                                                               |   |
| Partition scheme<br>MBR ~<br>Show advanced drive properties<br>Format Options<br>Volume label                                                                                                    | Target system<br>BIOS (or UEFI-CSM)                                         | 1 |
| Partition scheme<br>MBR                                                                                                    | Target system<br>BIOS (or UEFI-CSM)                                         | 2 |
| Partition scheme MBR MBR Scheme Scheme Schem | Target system<br>BIOS (or UEFI-CSM)<br>Cluster size                         |   |
| Partition scheme<br>MBR ✓<br>Show advanced drive properties<br>Format Options —<br>Volume label<br>File system<br>FAT32 (Default) ✓                                                                                                    | Target system<br>BIOS (or UEFI-CSM)<br>Cluster size<br>B132 bytes (Default) | 1 |
| Partition scheme<br>MBR  Volume<br>Show advanced drive properties<br>Format Options<br>Format Options<br>File system<br>ATI32 (Default)<br>Volume Label<br>File system<br>Show advanced format options                                                                                                    | Target system<br>BIOS (or UER-CSM)<br>Cluster size<br>B192 bytes (Default)  | ~ |
| Partition scheme<br>MBR:                                                                                                    | Target system<br>BIOS (or UER-CSM)<br>Cluster size<br>B192 bytes (Default)  | ~ |
| Partition scheme<br>MBR  Value<br>Show advanced drive properties<br>Format Options<br>Volume label<br>redorescue-3.0.2.iso<br>File system<br>ATI32 (Default)<br>Status<br>Deleting partition                                                                                                    | Target system<br>BIOS (or UER-CSM)<br>Cluster size<br>8192 bytes (Default)  | 2 |

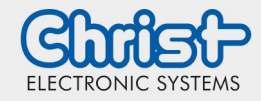

6. Determine image mode

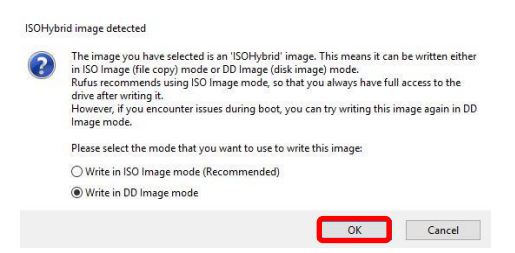

7. After completition Rufus can be closed

|                | READY |       |
|----------------|-------|-------|
| © ① ≵ <b>■</b> | START | CLOSE |

Note: If the status is "Ready", the flashing process is completed.

### 2 Boot device

- 1. Plug in the previously prepeired, bootable USB stick into the device
- 2. Start device and open BIOS setup (press "Del" repeatedly on the keyboard at the beginning of the startup process)
- 3. Select the USB stick under "Boot" → "Hard Drive BBS Priorities" → "Boot Option #1"
- 4. Return to "Boot" with "Esc" (keyboard) and select the USB stick under "Boot Opiton #1"
- 5. Press "F4" "Enter" (confirms "Yes") to save the settings and reboot → Start Redo Backup & Recovery

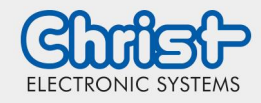

### 3 Preparation of a second USB stick for saving the image

In order for the image to be saved to the stick, it must be formatted to ntfs format, which is described below.

1. Start Redo Backup & Recovery and then run GParted (Application Finder  $\rightarrow$  GParted)

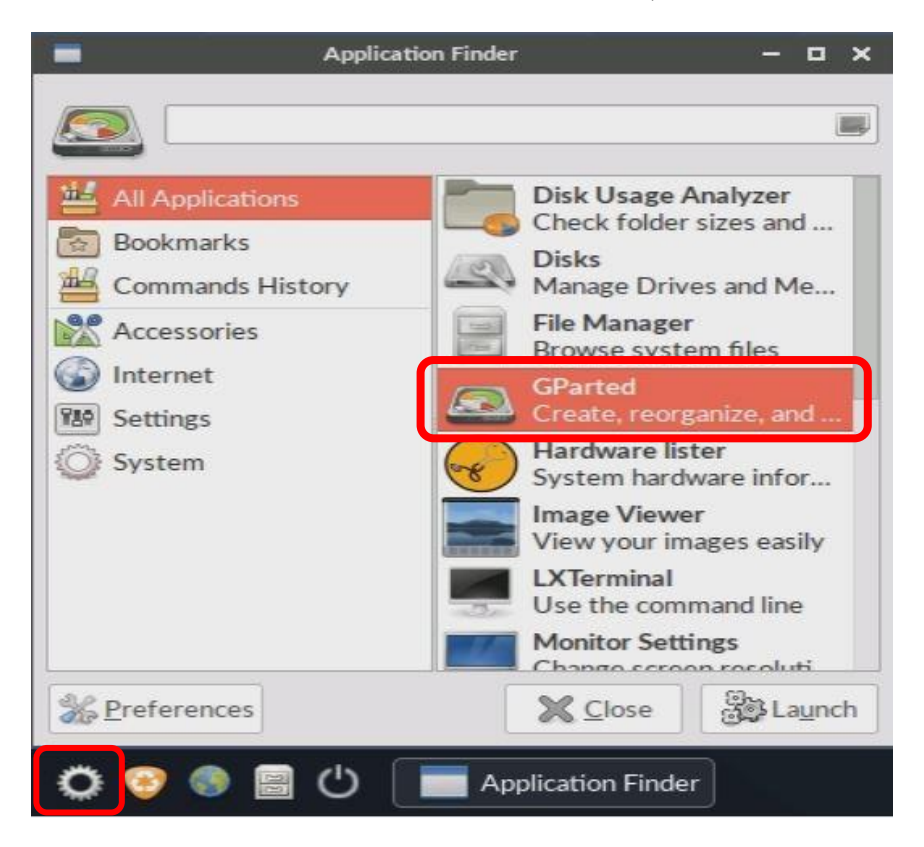

2. Select correct medium (top right) und then right click  $\rightarrow$  Format to  $\rightarrow$  ntfs

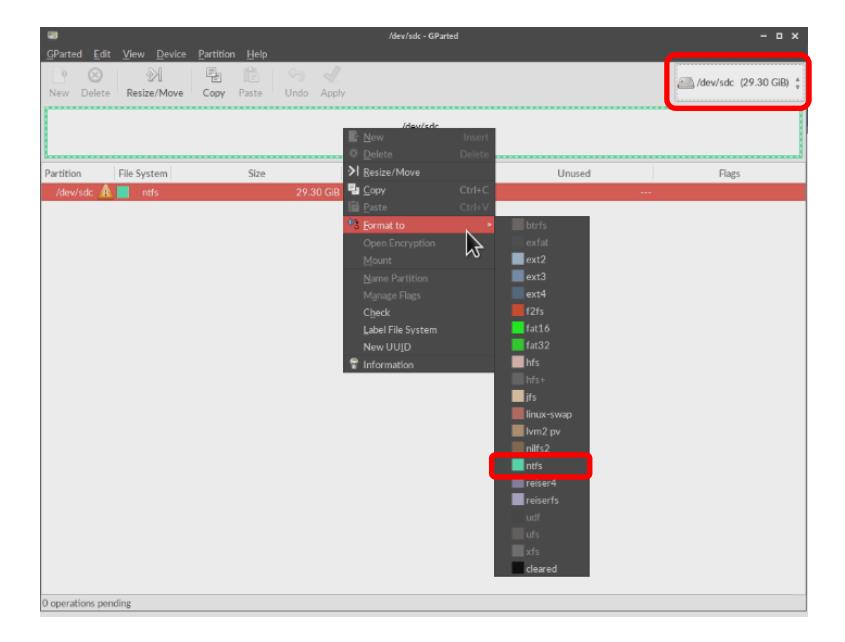

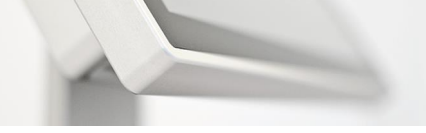

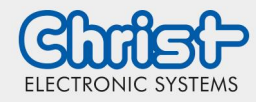

- 3. Press "Apply" twice
- 4. Shut down REDO after completion

### 4 Backup

1. "Redo Rescue 3.0.2" (If view of step 2 does not appear automatically)

| RECUE<br>Backup and recovery made easy.                                                                                                    | ••••••                  |
|----------------------------------------------------------------------------------------------------|-------------------------|
| Image         Image         Image |                         |
| Press enter to boot the selected OS, "e' to edit the commands before booting or                                                                                                    | 'c' for a command-line. |

2. "Backup"

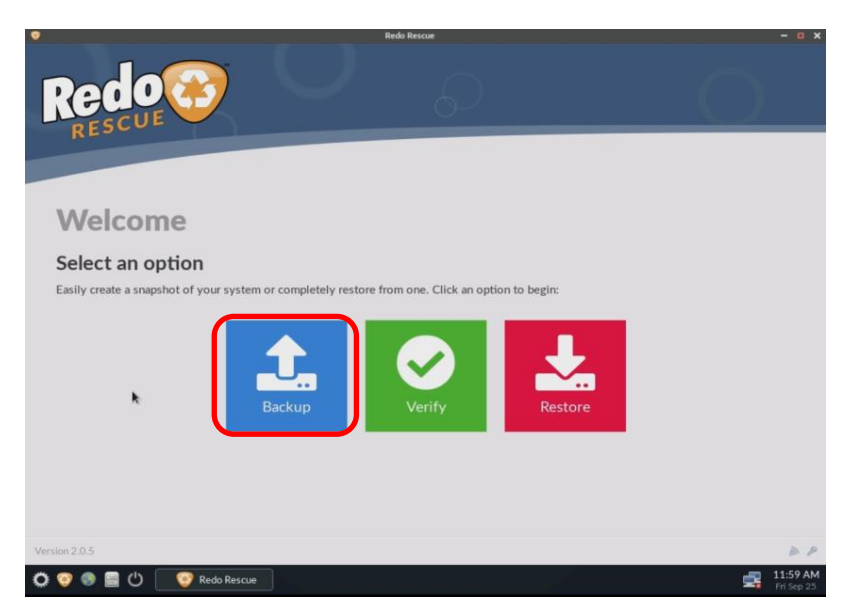

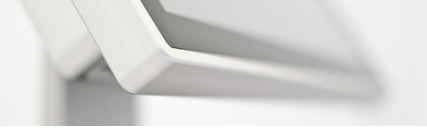

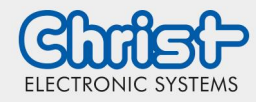

Select drive of the data to be backed up (Source Drive)
 → "Next"

| •                        |                                | Redo Rescue                          | - 🛚 🗙      |
|--------------------------|--------------------------------|--------------------------------------|------------|
| Redo                     | <b>2</b>                       | Q                                    | 0          |
| Backup<br>Step 1: Select | source drive                   |                                      |            |
| Source drive             | sda: 29.8G SATA disk, ATA TS32 | 3 GMSA370, Debian GNU/Linux 8 (jessi | e) •       |
|                          |                                |                                      |            |
|                          |                                |                                      |            |
| Version 2.0.5            | Rodo Roscue                    |                                      | 🔊 🖉        |
|                          | Redo Rescue                    |                                      | Fri Sep 25 |

4. Select data to be backed up  $\rightarrow$  "Next"

| _                | _         | _           |                              |            |               |
|------------------|-----------|-------------|------------------------------|------------|---------------|
| Ba               | ckup      |             |                              |            |               |
| Step<br>Select v | 2: Select | parts to sa | VE<br>the backup:            |            |               |
|                  | ID        | Size        | Туре                         | Filesystem | Details       |
|                  | sda1      | 499M        | Windows recovery environment | ntfs       | Recovery      |
|                  | sda2      | 100M        | EFI System                   | vfat       |               |
|                  | sda3      | 16M         | Microsoft reserved           | 0          |               |
|                  | sda4      | 28.2G       | Microsoft basic data         | ntfs       |               |
|                  | sda5      | 999M        | Microsoft basic data         | ntfs       |               |
|                  |           |             |                              |            | < Back Next > |
|                  |           |             |                              |            |               |
|                  |           |             |                              |            |               |
|                  |           |             |                              |            |               |
|                  |           |             |                              |            |               |

Note: Are normally selected automatically

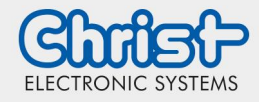

### Instructions

5. Select drive (second USB stick) on which to save the backup (Destination Drive)  $\rightarrow$  "Next"

| •                                                 |                                      | Redo Rescue                          | - ¤ ×    |
|---------------------------------------------------|--------------------------------------|--------------------------------------|----------|
| Redo                                              |                                      | P                                    | 0        |
| Backup<br>Step 3: Select d                        | estination drive                     |                                      |          |
| Choose a location to save t<br>This computer Netw | the backup to:<br>rork drive NFS SSH | FTP                                  |          |
| Local disk                                        | sdb2: 14.3G part (vfat) W95 FAT      | T32 on JetFlash Transcend 16GB, REDC | D IMAGES |
|                                                   |                                      |                                      | V DRA    |
|                                                   |                                      |                                      |          |
| Version 2.0.5                                     |                                      |                                      | P P      |
| O 😳 🐵 🗐 🕛 📃 😳                                     | Redo Rescue                          |                                      | 1:27 PM  |

Note: The drive must be at least 8 GB

6. Select the folder in which the backup schould be saved (Destination Folder)  $\rightarrow$  "Next"

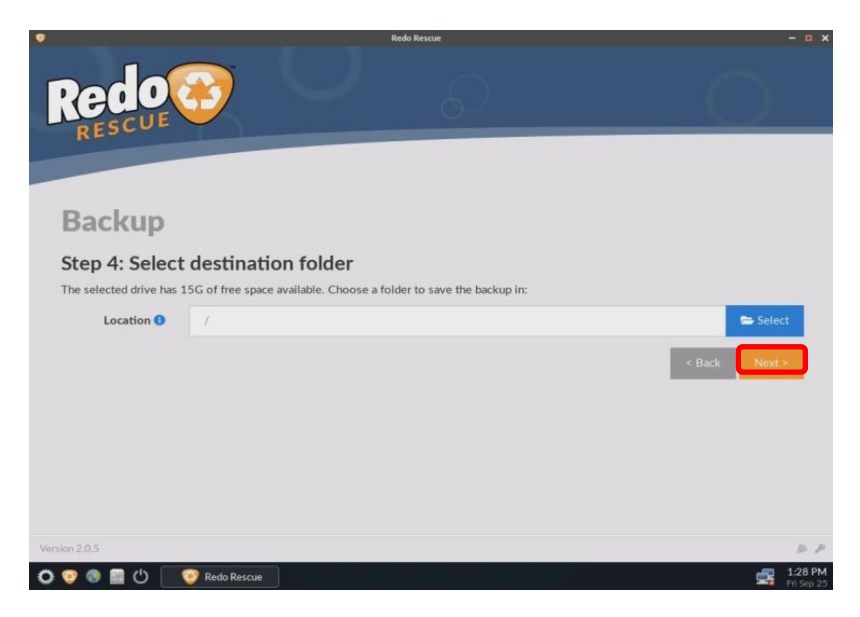

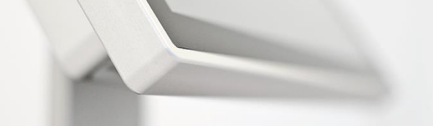

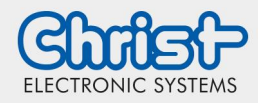

Name backup uniquely (file name may only occur once on the storage medium)
 → "Next"

| Backup                                              |                                     |
|-----------------------------------------------------|-------------------------------------|
| Step 5: Name the<br>Enter a name to identify this b | e backup<br>backup image:           |
| Name 🕕                                              | 20210217.backup                     |
| Notes ()                                            | Optional description of this backup |
|                                                     | < Back Next >                       |
|                                                     |                                     |
|                                                     |                                     |
|                                                     |                                     |

8. After the successful creation of the backup image (see picture), exit the menu with "Exit".

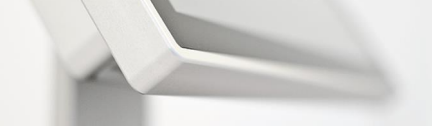

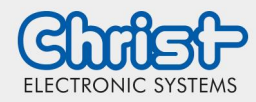

### Instructions

### **5 Verify**

1. "Redo Rescue 3.0.2" (if view from step 2 is not automatically visible)

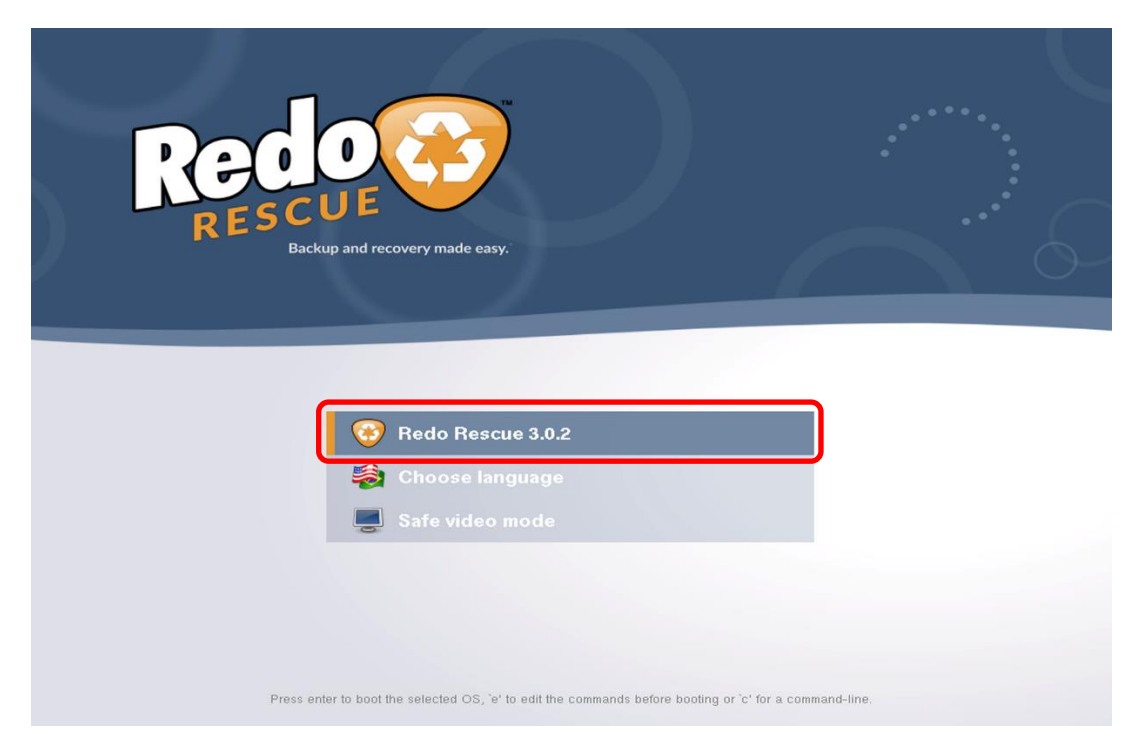

2. Select Verify

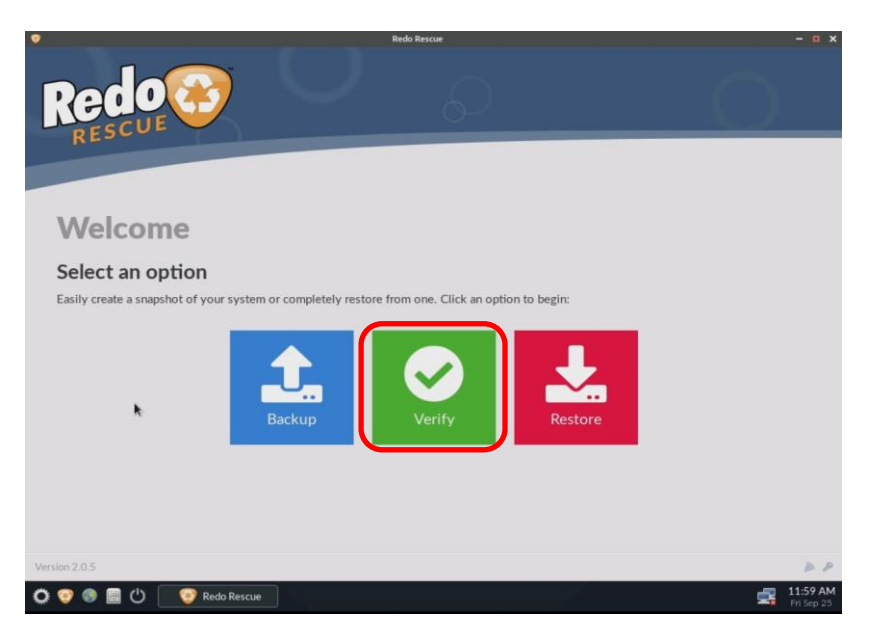

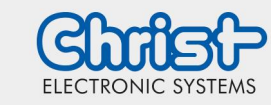

 Select the drive on which the backup is located → "Next"

|                              | Addy Africe                                      |
|------------------------------|--------------------------------------------------|
|                              |                                                  |
|                              |                                                  |
|                              |                                                  |
| Verify                       |                                                  |
| Step 1: Select so            | purce drive                                      |
| Select the source drive that | contains the saved backup image:                 |
| This computer Netwo          | rik drive NFS SSH FTP                            |
| Local disk 🕚                 | sdc: 29.3G USB disk (nffs) on Intenso Alu_Line v |
|                              | < Back                                           |
|                              |                                                  |
|                              |                                                  |
|                              |                                                  |
|                              | *                                                |
|                              | ~5                                               |

4. Select backup to be compared  $\rightarrow$  "Next"

| Verify                                                                     |                                        |               |
|----------------------------------------------------------------------------|----------------------------------------|---------------|
| Step 2: Select be<br>Select a backup file to verify<br>Image file <b>0</b> | its integrity:<br>/20210217backup.redo | Select        |
|                                                                            |                                        | < Back Next > |
|                                                                            |                                        |               |
|                                                                            |                                        |               |
|                                                                            |                                        |               |

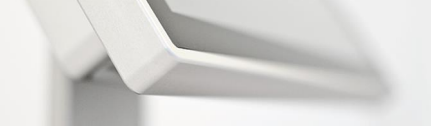

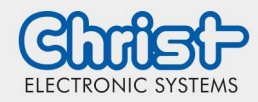

5. Determine which parts are to be compared (see picture)

| Verify                                  |              |                              |            |             |  |
|-----------------------------------------|--------------|------------------------------|------------|-------------|--|
| Step 3: Choo<br>Select which parts of t | ose parts to | o verify                     |            |             |  |
| D Part                                  | Size         | Туре                         | Filesystem | Details     |  |
| 💉 scial                                 | 499M         | Windows recovery environment | ntts       | Recovery    |  |
| and the second                          | 100M         | EFI System                   | vfat       |             |  |
| 🗉 sdað                                  | 16M          | Microsoft reserved           |            |             |  |
| ₩ sda4                                  | 28.2G        | Microsoft basic data         | nths       |             |  |
| et sdað                                 | 999M         | Microsoft basic data         | nth        |             |  |
| ✓ Image details                         | -            |                              |            |             |  |
|                                         |              |                              |            | e Bat Net 1 |  |
|                                         |              |                              |            |             |  |
|                                         |              |                              |            |             |  |
|                                         |              |                              |            |             |  |

6. If the test run matches / is correct, end Redo
 → "Exit"

| Redo                      | $\bigcirc$             | Q                                       |                           | )                                            |           |              |             |
|---------------------------|------------------------|-----------------------------------------|---------------------------|----------------------------------------------|-----------|--------------|-------------|
|                           |                        |                                         |                           |                                              |           |              |             |
|                           | Veri                   | fy                                      |                           |                                              | k         |              |             |
|                           | Verifyi<br>Checking th | ng backup in<br>e integrity of the sele | nage<br>ted backup image. |                                              |           |              |             |
|                           |                        |                                         |                           | 100%                                         |           |              | 8           |
|                           | Part                   | Done                                    | Size/Used                 | Elapsed                                      | Remaining | Speed        |             |
|                           | 4 of 4                 | 100.00%                                 | 1.0GB / 11.1MB NTF5       | 00:00:01                                     | 00.00.00  | 666.26MB/min |             |
|                           |                        |                                         |                           | completed successful a CoC1<br>Start gam 2 1 |           |              |             |
| Verme 285                 |                        |                                         |                           |                                              |           |              | 5.0         |
| 🖸 🧐 🔮 📓 🕛 🧕 🧐 Reds Rescue |                        |                                         |                           |                                              |           |              | 式 💠 1501 AM |

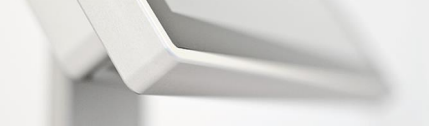

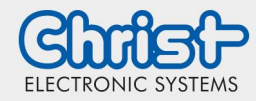

### Instructions

### 6 Restore

1. "Redo Rescue 3.0.2" (if view of step 2 does not appear automatically)

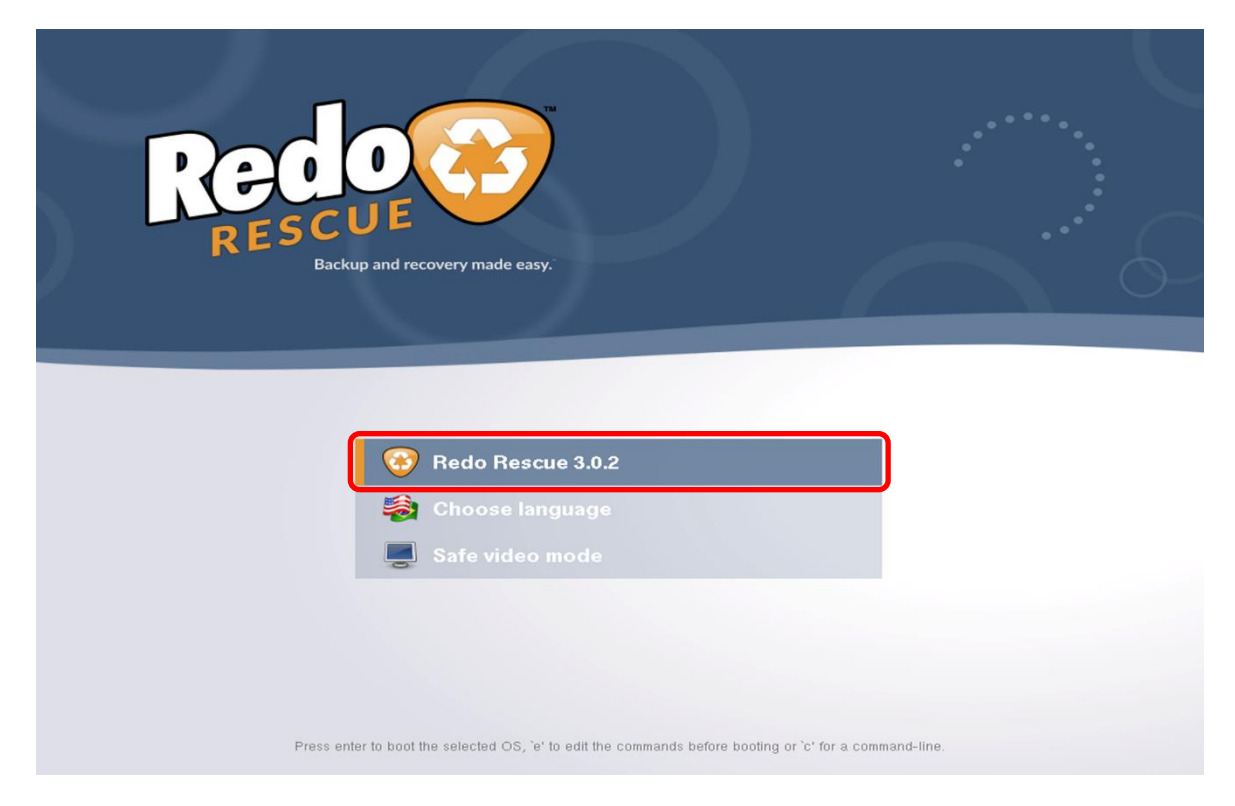

2. "Restore"

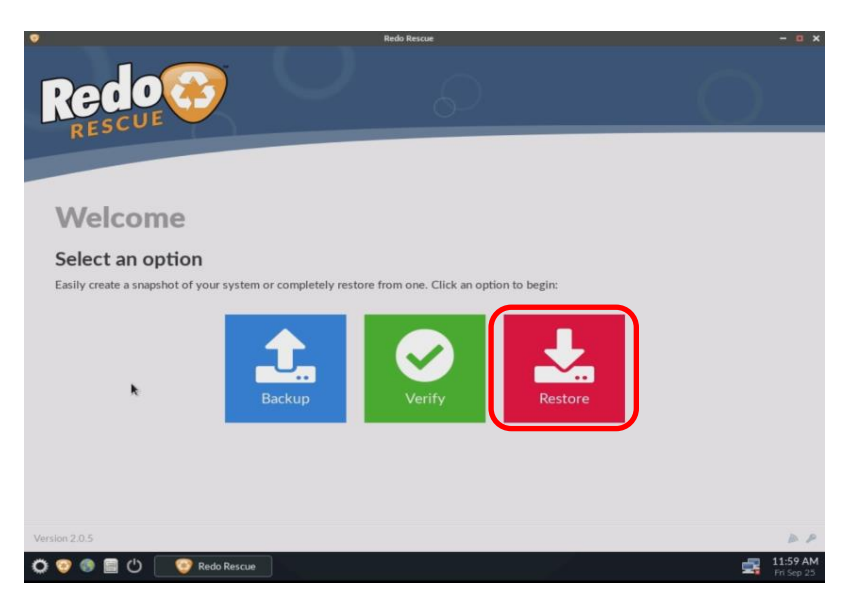

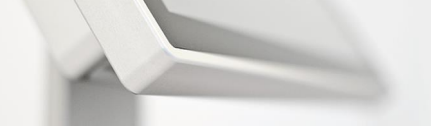

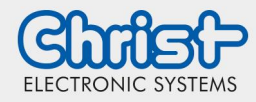

3. Select the drive on which the backup is located (Source Drive)  $\rightarrow$  "Next"

| Restor                                           | e                                                                                              |   |               |  |
|--------------------------------------------------|------------------------------------------------------------------------------------------------|---|---------------|--|
| Step 1: Se<br>Select the source<br>This computer | elect source drive<br>drive that contains the saved backup image:<br>Network drive NFS SSH FTP |   |               |  |
| Loca                                             | I disk 0 sdc: 29.3G USB disk (ntfs) on Intenso Alu_Line                                        |   | < Back Next > |  |
|                                                  |                                                                                                |   |               |  |
|                                                  |                                                                                                | k |               |  |
|                                                  |                                                                                                |   |               |  |
|                                                  |                                                                                                |   |               |  |

 Open directory and select backup → "Next"

|    |                                    |                      |               | _ |
|----|------------------------------------|----------------------|---------------|---|
| R. |                                    |                      |               |   |
|    | Restore                            |                      |               |   |
|    | Step 2: Select backup file to rest | ackup image          |               |   |
|    | Image file 0                       | /20210216backup.redo | Select        |   |
|    |                                    |                      | < Back Next > |   |
|    |                                    |                      |               |   |
|    |                                    |                      |               |   |
|    |                                    |                      |               |   |
|    |                                    |                      |               |   |
|    |                                    |                      |               |   |
|    |                                    |                      |               |   |
|    |                                    |                      |               |   |
|    |                                    |                      |               |   |

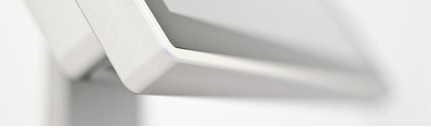

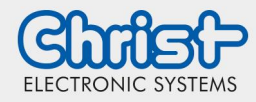

Select the drive to which the backup will be restored (Destination Drive)
 → "Next"

| Resto<br>Step 3:<br>Select the ta | Ore<br>Select destination<br>rget drive to restore to:<br>Target I sda: 29. | I <b>n drive</b><br>IG SATA disk, ATA TS32GMTS400 |  | ,             |  |
|-----------------------------------|-----------------------------------------------------------------------------|---------------------------------------------------|--|---------------|--|
|                                   |                                                                             |                                                   |  | < Back Next > |  |

 6. Select data to be restored → "Next"

| Select which parts of the backup image to restore:   |               |            |
|------------------------------------------------------|---------------|------------|
| Full system recovery 0 Restore data only 0           |               |            |
| Part Size Type Filesystem Details                    |               | Target     |
| sda1 499M Windows recovery environment ntfs Recovery | ÷             | 1          |
| Sda2 100M EFI System vfat                            | $\rightarrow$ | 2          |
| v sda3 16M Microsoft reserved                        | $\rightarrow$ | 3          |
| Sta4 28.2G Microsoft basic data ntfs                 | $\rightarrow$ | 4          |
| sda5     999M     Microsoft basic data     ntfs      | $\rightarrow$ | 5          |
| ➤ Image details                                      |               |            |
|                                                      | _             |            |
|                                                      | < B;          | ack Next > |

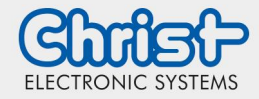

Confirmation to overwrite the data
 → "Yes, I'm sure!"

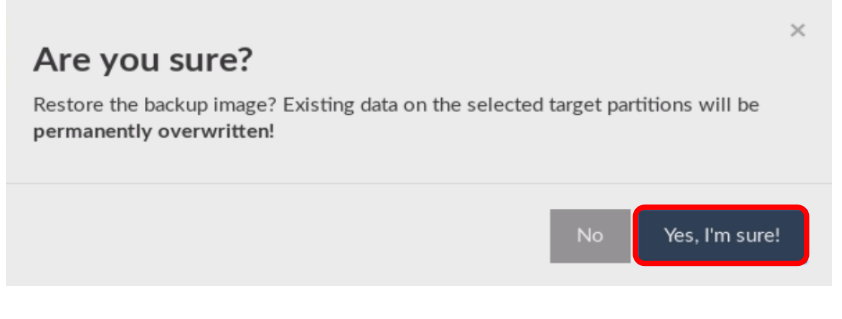

 After successful transfer → "Exit"

| -                    |                 | Re                     | rdo Rescue                                |           |            |            | - 0     |
|----------------------|-----------------|------------------------|-------------------------------------------|-----------|------------|------------|---------|
| Re                   |                 |                        | Ð                                         |           |            | $\bigcirc$ |         |
| Restor<br>Witting sy | tore            | up image               |                                           |           |            | ĸ          |         |
|                      | stem snapsnot t | o de argetante.        | 100%                                      |           |            |            |         |
| Part                 | Done            | Size/Used              | Elapsed                                   | Remaining | Speed      | Targe      | t       |
| 3 of 3               | 100.00%         | 23.4GB / 548.1MB EXTFS | 00:00:09                                  | 00:00:00  | 3.65GB/min | sda3       |         |
|                      |                 | Restore compl          | ieted successfully in (<br>t again 🖉 Exit | 01:12.    |            |            | (1866)  |
| sion 2:0.5           |                 |                        |                                           |           |            |            |         |
| 001                  | <u>ා</u> ය 💽 💿  | Redo Rescue            |                                           | 1         |            | 2          | 12:02 P |

#### Disclaimer

Technical data are subject to modification and delivery subject to availability. Any liability that the data and illustrations are complete, actual or correct is excluded. Designations may be trademarks and/or copyrights of the respective manufacturer, the use of which by third parties for their own purposes may infringe the rights of such owner.

#### Contact

Christ Electronic Systems GmbH Alpenstraße 34 87700 Memmingen

Phone: +49 8331 8371-0 (Main Office) +49 8331 8371-500 (Service) Mail: info@christ-es.de

Homepage: https://www.christ-es.com

© Christ Electronic Systems GmbH